<u>ขั้นตอนการลงทะเบียน การเข้าใช้งานระบบ E-Service</u>

- 1. เข้าเว็บไซต์ <u>https://www.chamkhocity.go.th</u>
- 2. คลิกเลือก @Services ด้านมุมบนขวา หน้าหลักเว็บไซต์

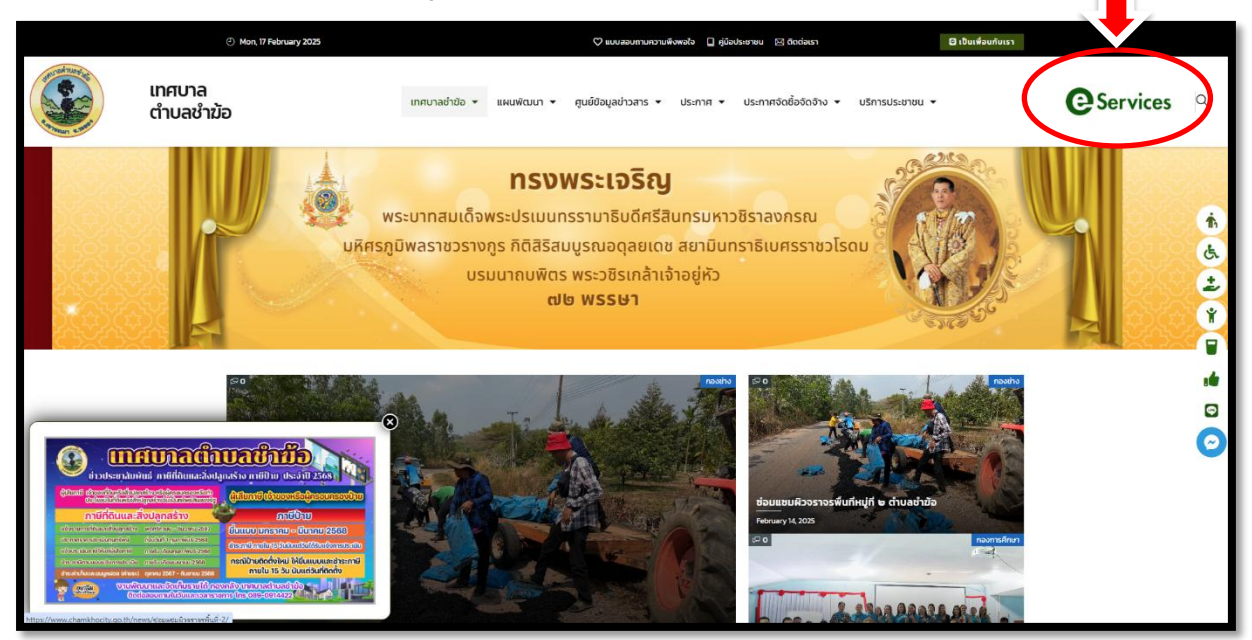

3. เข้าสู่หน้าบริการ E-Service

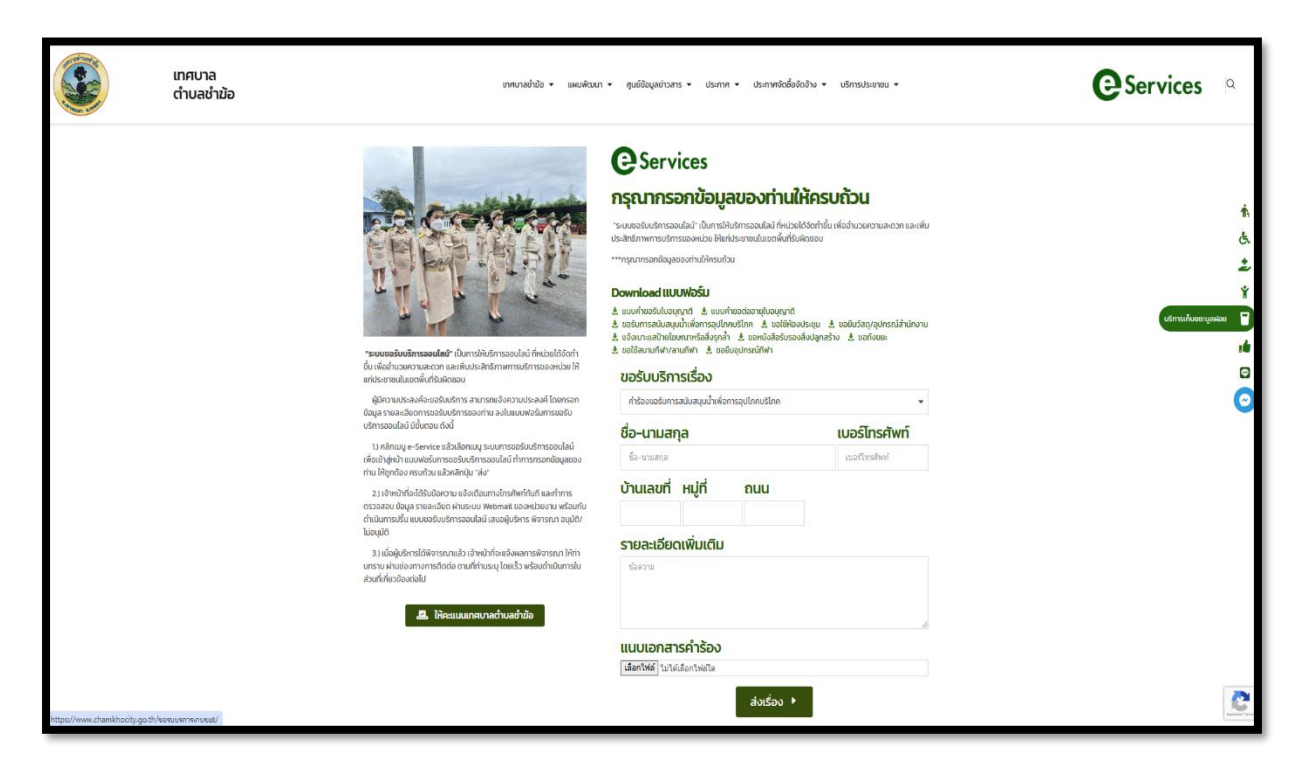

4. เลือกหัวข้อ ขอรับบริการเรื่องที่ต้องการ

| เอรับบริการเรื่อง                             |     |
|-----------------------------------------------|-----|
| คำร้องขอรับการสนับสนุนน้ำเพื่อการอุปโภคบริโภค | (-) |
| คำร้องขอรับการสนับสนุนน้ำเพื่อการอุปโภคบริโภค |     |
| คำร้องการขอใช้ห้องประชุม                      |     |
| คำร้องขอยืมวัสดุ/อุปกรณ์สำนักงาน              |     |
| คำร้องทั่วไป                                  |     |
| แจ้งเบาะแสป้ายโฆษณาหรือสิ่งรุกล้ำ             |     |
| คำร้องขอหนังสือรับรองสิ่งปลูกสร้าง            |     |
| คำร้องขอถังขยะ                                |     |
| คำร้องขอใช้สนามกีฬา/ลานกีฬา                   |     |
| ขอยืมอุปกรณ์กีฬา                              |     |
| คำร้อง กิจการที่เป็นอันตรายต่อสุขภาพ          |     |
|                                               |     |
|                                               | 1   |
| เนบเอกสารคำร้อง                               |     |
| <b>เลือกไฟล์</b> ไม่ได้เลือกไฟล์ใด            |     |
| ส่งเรื่อง 🕨                                   |     |

 กรอกข้อมูลตามแบบฟอร์มที่กำหนดให้ครบทุกข้อ พร้อมแนบไฟล์เอกสาร (ถ้ามี) จากนั้นกด "ส่งเรื่อง"

| 113000030111     | รถนบถนุนนาเพย | in southostin |               |  |
|------------------|---------------|---------------|---------------|--|
| ชื่อ-นามสกุล     |               |               | เบอร์โทรศัพท์ |  |
| ชื่อ-นามสกุล     |               |               | เบอร์โทรศัพท์ |  |
| ว้านเลขที่       | អរ៉ូពី        | ถนน           |               |  |
| าวเปาะเวียง      | านนี้แม่สิน   |               | -             |  |
| เอสะเออเ         | ILWDICID      |               |               |  |
| 11141111         |               |               | <b>(</b>      |  |
|                  |               |               |               |  |
|                  |               |               |               |  |
| นบเอกสา          | เรคำร้อง      |               |               |  |
| .ลือกไฟล์ ไม่ได่ | แล็อกไฟล์ใด   |               |               |  |
|                  |               |               |               |  |